# Simular Cobrança de Serviços

Esta funcionalidade tem como objetivo definir procedimentos para consultar os valores de cobrança de serviços, disponibilizando a simulação por imóvel, e a consulta dos serviços calculados por imóvel, com a situação de cobrança e a informação de pagamento.

Disponibilizada a consulta de valores dos serviços por período, podendo ser informado um serviço ou todos os serviços com todos os parâmetros.

A funcionalidade pode ser acessada no caminho: GSAN > Atendimento ao Público > Simular Cobranca de Servicos.

Inicialmente, o sistema exibe a tela com as opções para seleção do Tipo de consulta:

- Simulação por Imóvel;
- Consulta/Relatório.

22/08/2025 03:04

Cada opção escolhida apresenta a tela correspondente.

#### **TELA: Simulação por Imóvel:**

Atend - SimulacaoCobServ.png

## **TELA:** Consulta/Relatórios

|                        |                       | 3san -> Atendimento | ao Publico -> Simul | ar Cobranca de Servicos |
|------------------------|-----------------------|---------------------|---------------------|-------------------------|
| Simulação de V         | alores de Serviços de | Cobrança            |                     |                         |
| Tipo de Consulta       |                       |                     |                     |                         |
| 🔘 Simulação por Imóvel |                       | Consulta/F          | Onsulta/Relatórios  |                         |
| Período de Referência  | a:                    | a                   | mm/aaaa             |                         |
| Matrícula:             | R                     |                     | Ì                   |                         |
| Tipo do Serviço:       | R                     |                     | Ø                   |                         |
| *Compos obrigatórios   |                       |                     |                     |                         |
| Limpar                 |                       |                     |                     | Gerar Relatório         |
|                        |                       |                     |                     |                         |
|                        |                       |                     |                     |                         |
|                        |                       |                     |                     |                         |
|                        |                       |                     |                     |                         |

# **Preenchimento dos Campos**

# **TELA: Simulação por Imóvel:**

| Campo              | Orientações para Preenchimento                                                                                                    |
|--------------------|----------------------------------------------------------------------------------------------------|
| Matrícula(*)       | Campo obrigatório - Informe a matrícula do imóvel, ou clique no botão 🗣, link<br>Pesquisar Imóvel, para selecionar a matrícula desejada. A identificação do imóvel<br>será exibida no campo ao lado. |
|                    | Para apagar o conteúdo do campo, clique no botão<br>exibição.                                                                                                    |
| Tipo do Serviço(*) | Campo obrigatório - Informe o tipo do serviço, ou clique no botão 🗣 para<br>selecionar o tipo de serviço desejado. A descrição será exibida no campo ao lado.                                        |
|                    | Para apagar o conteúdo do campo, clique no botão 🕙 ao lado do campo em<br>exibição.                                                                                                    |
| Tipo de Medição    | Selecione uma das opções: "Nenhum", ou "Água", ou "Poço". Em seguida, clique                                                                                                    |
|                    | no botão <u>Calcular</u> .                                                                                                    |
| Valor Calculado    | Este campo é calculado pelo sistema e exibido.                                                                                                    |

#### TELA: Consulta/Relatórios

| =Campo                |
|-----------------------|
| Período de Referência |
| Matrícula             |

Para apagar o conteúdo do campo, clique no botão |alt="Borracha.gif" ao lado do campo em exibição.

Tipo de Serviço

Para apagar o conteúdo do campo, clique no botão |alt="Borracha.gif" ao lado do campo em exibição.

Para gerar o relatório desejado, informe os dados necessários e clique no botão GerarRelatorio.png

## MODELO DO RELATÓRIO: RELAÇÃO DOS TIPOS DE SERVIÇO

Atend - SimulacaoRelTipoServ - R1254.png

## MODELO DO RELATÓRIO: RELATÓRIO DE DÉBITOS COBRADOS POR IMÓVEL

#### Atend - SimulacaoRelDebitoCobImov - R1254.png

= Funcionalidade dos Botões =

### (% height="205" width="821" %)

| =Botão                   |
|--------------------------|
| alt="Lupa.gif"           |
| alt="Borracha.gif"       |
| alt="Limpar.jpg"         |
| alt="Calcular.png"       |
| alt="GerarRelatorio.png" |

22/08/2025 03:04

### Clique aqui para retornar ao Menu Principal do GSAN

From: https://www.gsan.com.br/ - Base de Conhecimento de Gestão Comercial de Saneamento

Permanent link: https://www.gsan.com.br/doku.php?id=ajuda:simular\_cobranca\_de\_servicos&rev=1429880184

Last update: 31/08/2017 01:11

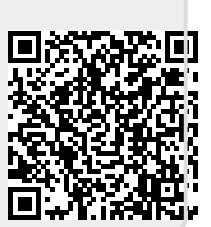